*So funktioniert das Brokerage im OnlineBanking.* 

### Sie wissen, was Sie wollen!

Sie treffen Ihre Anlageentscheidungen selbst und benötigen dafür keine Beratung. Was Sie benötigen, sind aktuelle Informationen, professionelle Analyseinstrumente und eine zuverlässige Plattform für die schnelle Aktion von überall. Genau hierfür haben wir für Sie das neue Brokerage im OnlineBanking entwickelt.

Das neue Brokerage befindet sich im Online-Banking unter dem Reiter "Handel & Depot", sowie "Börse & Märkte".

Das responsive Design passt sich automatisch an Ihrer Bildschirmgröße an. Bei einer kleineren Bildschirmgröße sind die Funktionen im responsiven Menü  $\equiv$  verortet.

In der folgenden Bedienungsanleitung finden Sie anhand von Texten und Abbildungen eine kurze Erläuterung der wichtigsten Funktionen. Weitere Informationen finden Sie unter der Informationsfunktion ⑦ Ihres OnlineBankings.

Übrigens: Ihr OnlineBanking gibt es auch als App, sodass Sie von überall aus mobil agieren können. Laden Sie sich hierzu einfach die VR Banking App herunter.

# Brokerage im OnlineBanking

Die professionelle Informations- und Handelsplattform zeigt Ihnen alles, was für Ihre Börsengeschäfte wichtig ist. Unterteilt nach dem Reiter "Handel & Depot", sowie "Börse & Märkte" werden Ihnen u.a. die folgenden Funktionalitäten geboten:

 Eine übersichtliche Darstellung Ihrer Depotwerte und Umsätze

| Depotübersich                                   | t             | Versec<br>DE78<br>100.0     | 7436 5 | onto / Verfügungesähren<br>1088 1600 2162 16<br>EUR | Wertpapiers<br>17000073<br>Benny Bör | iepot<br>198<br>tse |                   | 0     |
|-------------------------------------------------|---------------|-----------------------------|--------|-----------------------------------------------------|--------------------------------------|---------------------|-------------------|-------|
| Depotwert<br>126,36 EUR                         |               |                             |        |                                                     |                                      |                     |                   |       |
| Entwicklung selt Einstand<br>+ 5,44 EUR + 4,50% |               |                             |        |                                                     |                                      |                     |                   |       |
| Einstandskorswert                               |               |                             |        |                                                     |                                      |                     |                   |       |
| Duraine                                         |               |                             |        |                                                     |                                      |                     |                   |       |
|                                                 |               |                             | Q      | Suche                                               | Q                                    | Sortiert            | nach: Assetklasse | en Få |
| Aktien                                          | Stick/Nominal | Karsaert                    |        | Aktueller Kurs                                      | Deturs                               | Chart               | Kaufenik          |       |
| 1000 L                                          | 19            | Entwicklung selt Einstand 3 |        | Vesinderung zum Vortag 1                            | Zeit & Börse                         | 3 Monate            | Verkaufen         |       |
|                                                 |               | +5,44 EUR<br>+4,50%         |        | +0,16 EUR +0,13%                                    | 30.32, TRO                           |                     | $(\mathbf{v})$    | ř     |

- Ordermöglichkeiten an verschiedenen Handelsplätzen im In- und Ausland
- Kursinformationen f
  ür inl
  ändische B
  örsen teilweise in realtime und die M
  öglichkeit

diese über das Aktualisierungssymbol  $\Im$  neu zu laden

- Eine Zeichnungsübersicht zur besseren Auswahl von Neuemissionen
- Ein übersichtliches Orderbuch
- Die Möglichkeit, Sparpläne anzulegen, zu bearbeiten und zu löschen
   Barplanübersicht

|                             |                         |                             |                                   |                             |                      | parplan-ainrichtan |
|-----------------------------|-------------------------|-----------------------------|-----------------------------------|-----------------------------|----------------------|--------------------|
|                             |                         |                             |                                   |                             | _                    |                    |
|                             |                         |                             |                                   |                             |                      |                    |
| ütlen<br>18 %<br>I Sparplan | ETF<br>0%<br>0Sparpläne | Fonds<br>50 %<br>1 Sparplan |                                   |                             |                      |                    |
| tive Sparpläne              | (2)                     |                             |                                   |                             |                      | 0                  |
| me †                        | Welpapierart 🕆          | Sparplamate 🕆               | Performance *<br>letzte 22 Monate | Acafiihrungstamin<br>Turnus | Bearbeiten & Löschen |                    |
| ASF SE                      | Riden                   | 50,00 EUR                   | <b>∕</b> 1 +11,63%                | 15.09.2023<br>research      | 0                    | ÷                  |
| iGlobal -net-               | Fonds                   | 25,00 EUR                   | ∕7 +6,72N                         | 15.09.2023<br>research      | 0                    | ÷                  |

 Wichtige Wertpapiere mittels der Favoritenfunktion im Auge zu behalten

- Eine Kursalarm- und Notizenfunktion
- Die Möglichkeit, Ihre bisher lediglich offline genutzten Wertpapierdepots selbstständig online freizuschalten und Ihre Wertpapier Kenntnisse und Erfahrungen in der Anwendung zu verwalten
- Aufbereitungen wichtiger Indizes
- Übersicht über das Marktgeschehen an nationalen und internationalen Finanzplätzen
  - <section-header><section-header>
- Aktuelle Nachrichten und Informationen aus Wirtschaft, Banken- und Börsenwelt, sowie Politik – gezielt abrufbar

| Meistgelesene Nachrichten |                                                                             |  |  |
|---------------------------|-----------------------------------------------------------------------------|--|--|
| 02.02.2022,<br>22:58 Uhr  | T-Mobile erleidet Gewinneinbruch im<br>Schlussquartal                       |  |  |
| 07:14 Uhr                 | DAX-FLASH: Ohne Elan vor EZB-<br>Aussagen - Facebook erschreckt die         |  |  |
| 08:13 Uhr                 | Aktien Frankfurt Ausblick: Sorge um<br>Inflation und Zinsen hält Anleger in |  |  |

- Angebot von Top-Börsennachrichten und Analyse-Empfehlungen
- Übersichten über meistgeklickte Aktien, DZ BANK Zertifikate und DZ BANK Hebelprodukte Meistgeklickte Produkte

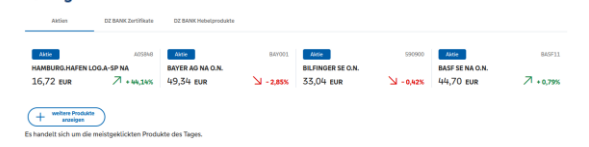

- Ein Factsheet als Informationsgrundlage zu jedem Wertpapier
- Der direkte Absprung aus dem Factsheet eines Wertpapiers in die Order

# Visualisierungen für hohen Bedienkomfort

Für den Bedienkomfort werden im Brokerage des OnlineBankings zahlreiche Symbole und lcons in den verschiedenen Ansichten genutzt.

Beispiele für einige der wichtigsten Icons:

| Symbol | Funktion                                                  |
|--------|-----------------------------------------------------------|
| (K V   | Kauf- und Verkaufsorder mit Übernahme<br>der Produktdaten |
| 2      | Zeichnung mit Übernahme der Produkt-<br>daten             |
| 0      | Details und zusätzliche Informationen                     |
| ~      | Detailinformationen aufklappen                            |
| ^      | Detailinformationen zuklappen                             |
| Ø      | Bearbeiten                                                |
| ŧ      | Datumsauswahl                                             |
| Ū      | Löschen bzw. streichen                                    |
| B) 🕒 🌒 | Kursqualität:<br>Realtime, Verzögert, Schlusskurs         |
| ×      | Fenster schließen                                         |
| E      | Watchlist                                                 |

| Symbol           | Funktion                                          |
|------------------|---------------------------------------------------|
| Ξ                | Eigene Notizen zum Wertpapier                     |
| $\bigtriangleup$ | Kursalarm zum Wertpapier                          |
| \$               | Favoritenfunktion                                 |
| Q                | Inhalte / Ansichten aktualisieren                 |
| £↑               | Sortierung anpassen                               |
| 9                | Suchfunktion                                      |
| N N              | Indikation der Kursentwicklung / Kursten-<br>denz |
| $\rightarrow$    | Weitere Informationen aufrufen                    |
| †‡† Filter       | Aufruf der Filterfunktionen                       |
| ≡                | Menüaufruf (bei Nutzung im Modus:<br>Responsive)  |
| ð                | Druckfunktion                                     |

# Der direkte Weg zu Ihrem Depot

Unabhängig von unseren Öffnungszeiten können Sie nahezu an allen wichtigen nationalen und internationalen Börsenplätzen Wertpapiere kaufen und verkaufen – mit hoher Transparenz und Sicherheit. Dazu dienen:

- Praktische Depotbestandsübersichten mit Ausweis des bewerteten Bestands
- Ausführungsstatus der aktuellen Kauf- und Verkaufsaufträge im Orderbuch
- Interaktive Ordereingaben mit Limit- oder Gültigkeitsänderung und Streichung (nach den üblichen Usancen)
- Komfortable Wertpapiersuchen
- Alarm- und Notizenfunktionen

Folgende Wertpapiere können online geordert werden:

- Aktien, Zertifikate und Optionsscheine (alle an einer inländischen Börse und an den wichtigsten ausländischen Börsenplätzen sowie zum Teil im Direkthandel zugelassene Wertpapiere)
- börsliche Renten und Fonds
- Fonds (auf Grundlage der Bestimmungen des Kapitalanlagegesetzbuchs (KAGB)
- Neuemissionen
- Bezugsrechte

## Das brauchen Sie, bevor Sie loslegen können

Sie erhalten von uns Ihre fünfstellige Persönliche Identifikationsnummer (PIN) und den bis zu elfstelligen VR-NetKey.

Je nach bereitgestelltem TAN-Verfahren (z.B. VR SecureGo Plus) profitieren Sie von der Möglichkeit einer bequemen Authentifikation via App auf mehreren Geräten.

Eine ausführliche Anleitung zur Erstanmeldung erhalten Sie über die allgemeinen Informationen zum OnlineBanking oder von uns.

Der Einstieg – So werden Sie online aktiv

Nach erfolgreicher Legitimation über Ihren VR-NetKey und die PIN gelangen Sie auf die Startseite des OnlineBankings. Hier erhalten Sie einen Überblick über Ihre Konten und Ihre Depots. Ihr Depotwert wird hier basierend auf Vortageskursen berechnet. Dies ist durch eine Hinweismeldung kenntlich gemacht.

In das Brokerage gelangen Sie über die Reiter "Handel & Depot" sowie "Börse & Märkte". Die dort angezeigten Kurse basieren in der Regel auf aktuellen Daten.

#### Integrierte Depotauswahl

Im Reiter "Handel & Depot" werden Ihnen in der oberen rechten Ecke stets das Depot, in dem Sie sich befinden, angezeigt. Sie können dort zwischen den für Sie freigeschalteten Depots wechseln.

Angezeigt werden:

- Verrechnungskonto
- Verfügungsrahmen
- Depotnummer
- Name des Depotinhabers

Die Depotauswahl ist auf jeder Seite des Reiters "Handel & Depot" integriert. Ein Depotwechsel ist so auch auf den Folgeseiten direkt möglich. Verrechnungskonto / Verfügungsrahmen DE78 7436 9088 1600 2162 16 100.000,00 EUR

Wertpapierdepot 1700004526 Benny Börse

# Zustimmungserklärung

Wenn Sie Online-/Mobile Brokerage nutzen, werden Ihnen die gesetzlichen Informationsdokumente elektronisch im Rahmen des Online-/Mobile Brokerage zur Verfügung gestellt. Voraussetzung für die Zurverfügungstellung der verschiedenen gesetzlichen Informationsdokumente im Online-/Mobile Brokerage ist Ihre Zustimmung. Erst nach Erteilung der Zustimmung dürfen Sie eine Order durchführen.

Zu der Zustimmungserklärung und den Button zur Erteilung derselbigen gelangen Sie, durch den Aufruf der Orderfunktion.

Diese finden Sie nach der erfolgreichen Anmeldung im OnlineBanking in dem Reiter "Handel & Depot" des Brokerage.

Weitere Informationen zu Details entnehmen Sie bitte der Zustimmungserklärung.

## Wichtige Informationen

Sofern wichtige Informationen zu geplanten Wartungsmaßnahmen oder Störungen bzw. Fehler zu Einzelfunktionen vorliegen, bekommen Sie diese unmittelbar nach der Anmeldung angezeigt. Wenn Sie diese als gelesen bestätigen, wird Ihnen diese Meldung nicht mehr angezeigt.

## Handel & Depot

# Depotübersicht

Über die Auswahl des Depots in der Kontoaufstellung oder den Navigationspunkt "Handel & Depot" erreichen Sie die Depotübersicht.

Hier haben Sie den aktuellen Depotwert in Euro und dessen Entwicklung seit Einstand (Kursgewinn/-verlust in Euro und in %) sowie den Einstandskurswert in Euro im Blick.

Der aktuelle Depotwert stellt die Aggregation der einzelnen Depotbestände dar. Für die Ermittlung der Depotbestände wird je Wertpapier die Börse mit dem zeitlich aktuellsten Kurs zugrunde gelegt. Um welchen Kurs, Datum/Uhrzeit und Börse es sich jeweils handelt, wird unter der Übersicht zu jedem Wertpapier angezeigt.

#### Hinweis

#### Kursveränderung zum Vortag

Die Kursveränderung zum Vortag der einzelnen Depotpositionen können Sie unter dem Reiter [Übersicht] einsehen.

### Sortierung der Übersicht

Mithilfe des Buttons  $\overline{=} \downarrow$  rechts über den Spaltenüberschriften können Sie die angezeigten Werte in der Tabelle sortieren.

### Übersicht

Im Reiter [Übersicht] sehen Sie den aktuellen Wertpapierbestand des ausgewählten Depots standardmäßig unterteilt nach den Assetklassen:

- Aktien
- Anleihen
- Zertifikate
- Investmentfonds
- Optionsscheine/Hebelprodukte

Zu jedem Wertpapier werden aktuelle Informationen angezeigt:

- Name/Wertpapierkennnummer (WKN)
- Stück/Nominal

- Kurswert/Entwicklung seit Einstand (in %, absolut)
- Kurstendenz
- Aktueller Kurs/Veränderung zum Vortag (in %, Euro oder Währung)
- Datum/Zeit & Börse
- Mini-Chart mit Kursentwicklung der letzten 3 Monate

Darüber hinaus können Sie bestimmte Wertpapierpositionen favorisieren. Hierzu klicken Sie bitte auf den Stern neben dem gewünschten Wertpapiernamen.

Hinter jeder Wertpapierposition werden Sie über die Buttons in die Wertpapierorder weitergeleitet. Wertpapierinformationen und Auftragsart (Kauf oder Verkauf) werden dabei mit übernommen.

| Ű      | bersicht Umsä     | ize           |                                                  |                                          |                                 |                   |                       |              |
|--------|-------------------|---------------|--------------------------------------------------|------------------------------------------|---------------------------------|-------------------|-----------------------|--------------|
|        |                   |               |                                                  |                                          | Ð                               | Suche             | Q                     | Sortierung 🗐 |
| Aktien |                   |               |                                                  |                                          |                                 |                   |                       |              |
|        | Name<br>W/N       | Stück/Nominal | Kurswert<br>Entwicklung seit Einstand            | Aktueller Kurs<br>Veränderung zum Vortag | Datum<br>Zeit & Börse           | Chart<br>3 Monate | Kaufen &<br>Verkaufen |              |
|        | ADIDAS AG NA O.N. | 6.000 St.     | 1.479.000,00 EUR<br>+ 291.599,05 EUR<br>+ 24,50% | 246,50 EUR<br>+ 2,75 EUR + 1,13%         | <b>82.02.2022</b><br>14:13, XET | ~~~~              | (K V                  | ~            |

Durch Klicken auf die Wertpapierbezeichnung oder über das rechts angeordnete Icon kommen Sie auf die aufklappbaren Detailanzeigen je Wertpapierposition. Hier erhalten Sie weitere Informationen zu jeder Bestandsposition wie z.B. die internationale Wertpapierkennnummer (ISIN), die Branche oder Dividendeninformationen. Außerdem können Sie hier das Factsheet aufrufen, welches Ihnen weitere Informationen zu dem Wertpapier zur Verfügung stellt. Zudem bietet sich Ihnen die Möglichkeit Notizen und Kursalarme zum Wertpapier hinzuzufügen oder die Transaktionen Kaufen bzw. Verkaufen auszuwählen.

Die Möglichkeit Ihre Depotübersicht zu drucken oder als CSV-Datei zu exportieren, finden Sie am Seitenende.

#### Umsätze

Über den Reiter [Umsätze] werden als Erweiterung zur Depotübersicht Ihre Umsätze der letzten 12 Monate angezeigt.

Durch Klicken auf den Pfeil nach unten erhalten Sie weitere Informationen zu Ihrem jeweiligen Umsatz. Beispielsweise werden Ihnen bei der Geschäftsart Kauf die Steuern und der Kurswert inklusive Stückzinsen angezeigt.

Zudem können Sie sich durch Eingabe bestimmter Parameter über den Filter <sup>†</sup> H<sup>Filter</sup> die im gewählten Zeitraum vorhandenen Umsätze Ihrer Depots chronologisch nach unterschiedlichen Kriterien anzeigen lassen:

- Geschäftsart
- Wertpapierart
- WKN
- Zeitraum (aktueller Monat, 3 Monate, 12 Monate, seit Jahresbeginn, seit Depotanlage (max.)) oder Zeitraum von ... bis ... aus.

Bestätigen Sie den Button <Umsätze anzeigen>, so erhalten Sie folgende Informationen:

- Zeitraum von ... bis ...
- Name, WKN, Wertpapierart
- Datum, Geschäftsart
- Stück/Nominal, Ausführungskurs
- Abrechnungsbetrag

## Order

| 0  | Kauf            |
|----|-----------------|
| 0  | Verkauf         |
| We | rtpapierauswahl |
|    |                 |

Unternehmen, WKN, Bezeichnung

Die Ordereingabe kann über den Navigationspunkt "Handel & Depot" unter dem Menüpunkt [Order] und aus verschiedenen Funktionen heraus aufgerufen werden:

Q

- Depotübersicht
- Wertpapier-Factsheets
- Orderbuch
- Zeichnungsübersicht
- Wertpapiersuche

Beim Aufruf der Order (Klick auf den Kauf- oder Verkaufsbutton) aus anderen Anzeigefunktionen werden Wertpapierkennnummer, Geschäftsart (Kauf, Verkauf) sowie das eingestellte Depot übernommen.

#### Wertpapierauswahl

Nach der Festlegung der Transaktionsart [Kauf / Verkauf] müssen Sie eine Wertpapierauswahl treffen. Über die Wertpapiersuche können Sie das zu ordernde Wertpapier eintragen bzw. ermitteln.

Um einen Ordervorgang zu starten, können Sie hier die Unternehmensbezeichnung, die Wertpapierbezeichnung, die deutsche oder die internationale Wertpapierkennnummer eingeben.

Nach der Eintragung der ersten drei Zeichen startet die Schnellsuche-Funktion und liefert die besten Treffer, sortiert nach Wertpapierkategorien.

Wertpapierauswahl

| Unternehmer<br>Adi | n, WKN, Bezeichnung      | × |
|--------------------|--------------------------|---|
| Aktie              | A1EWWW ADIDAS AG NA O.N. |   |

Mit einem Klick auf das entsprechende Wertpapier in der Ergebnisliste der Wertpapier-Schnellsuche wird das Wertpapier ausgewählt und in den nächsten Orderschritt übernommen.

### Orderhinweise

Im Rahmen der Kauforder erfolgt gemäß den gesetzlichen Rahmenbedingungen eine Prüfung der von Ihnen gewählten Wertpapiere gegen die Stammdaten des Auftraggebers/Depotinhabers.

**Wichtig:** Um im Ordervorgang fortzufahren, sind alle erscheinenden Hinweise nach Kenntnisnahme entsprechend zu markieren und/oder eine Auswahl über die angezeigten Radiobuttons zu treffen. Anschließend können Sie durch Anklicken des Buttons [Weiter] den Order-Vorgang fortführen.

Bitte beachten Sie auch die angezeigten Hinweismeldungen und weiteren Informationen, die gegebenenfalls als Textverknüpfung aufrufbar sind. Ein Wechsel des Depots ist innerhalb dieses Orderschritts nicht mehr möglich.

#### Bestandsauswahl – Order-Verkauf

Wenn Bestandspositionen Ihres Depots unterschiedliche Merkmale haben wie z. B. bei Lagerstellen (Inland und Ausland), Verwahrarten, Stückearten etc., können Sie bei einer Verkaufsorder den Teilbestand auswählen, den Sie verkaufen wollen.

Klicken Sie zur Auswahl des zu verkaufenden Bestands auf die Tabellenzeile mit der gewünschten Position.

Ist das gewählte Depot für Intraday-Geschäfte zugelassen (Kauf und Verkauf einer Wertpapierposition innerhalb eines Handelstages), wird neben dem Depotbestand auch im Orderbuch geprüft, ob zum gewählten Wertpapier bereits eine ausgeführte Kauf-Order vorliegt.

#### **Ordereingabe – Auswahl Handelsplatz**

In diesem Orderschritt werden Ihnen die möglichen Handelsplätze und Ausführungsarten je nach gewähltem Wertpapier in den Reitern [Börsen], unterteilt nach inländischen und ausländischen Börsen, sowie [Best Execution] angezeigt.

Weiterhin sind Stückzahl und Ordertyp einzutragen. Je nach Ordertyp kann die Eingabe weiterer Spezifika erforderlich sein, welche auf den folgenden Seiten erläutert werden. Pflichtfelder, welcher auszufüllen sind, wurden mit \* gekennzeichnet.

### Info – Direkthandel

Falls diese Funktion angeboten wird, haben Sie die Möglichkeit, im Direkthandel bestimmte Wertpapiere der DZ BANK außerbörslich unlimitiert oder limitiert zu kaufen bzw. zu verkaufen. Sind Sie durch die Bank für den Direkthandel freigeschaltet und liegt zu dem von Ihnen gewählten Wertpapier ein Angebot zum Direkthandel vor, wird der Reiter [Direkthandel], neben dem Reiter Börsen und Best Execution, angezeigt. Beim Direkthandel haben Sie die Auswahl zwischen Direkthandel oder Direkthandel limitiert mittels der Wahl der entsprechenden Radio Buttons. Nach Eingabe der Stückzahl ist die gesetzliche Kosteninformation abrufbar und es kann in den nächsten Schritt der Orderprüfung weitergesprungen werden.

Hinweis: Bei einer unlimitierten Direkthandelsorder (Direkthandel) wird zunächst eine Orderprüfung vorgenommen. Anschließend erhalten Sie ein Kursangebot, das Ihnen wenige Sekunden zur Bestätigung angezeigt wird. Nach Ablauf des Angebots muss ein neues Angebot angefordert werden.

### Info – Kosteninformation

Mit Einführung der EU-Finanzmarktrichtlinie Mi-FID II (Markets in Financial Instruments Directive) stellen wir Ihnen die "Kosteninformation gemäß § 63 Absatz 7 Wertpapierhandelsgesetz" vor jeder Ordererteilung zur Verfügung. Die Information vor Geschäftsabschluss über die voraussichtlichen Kosten können Sie nach Eingabe der Orderdaten über den Button "Gesetzliche Kosteninformation aufrufen" kostenlos aufrufen und abspeichern.

Der Button "Gesetzliche Kosteninformation aufrufen" wird Ihnen im Order-Kauf, Order-Verkauf und bei der Zeichnung zur Verfügung gestellt.

#### Info – Börsenplätze und Handelszeiten

Sie können sowohl an inländischen als auch an ausländischen Börsenplätzen ordern. Grundsätzlich ist die Auftragserteilung nahezu rund um die Uhr möglich. Aufträge für inländische Börsen / Handelsplätze – auch Fonds – werden abhängig von den Annahmeschlusszeiten für den jeweiligen Handelsplatz direkt weitergeleitet. Nach Annahmeschluss werden die Aufträge für den folgenden Börsentag angenommen.

Bitte informieren Sie sich direkt bei den Börsen über deren Handelszeiten oder wenden Sie sich an uns.

#### Orderdaten – Auswahl Ausführungsoptionen

Nach Auswahl einer Börse / Handelsplatzes oder der Auswahl "Best Execution", können weitere Bedingungen für die Orderausführung gewählt werden.

**Hinweis:** Zu den Börsen / Handelsplätzen wird Ihnen jeweils die Währung, in der das gewählte Wertpapier an diesem Börsenplatz notiert, angezeigt. Falls Sie ein Limit vorgeben möchten, ist dies in der entsprechenden Handelswährung zu erfassen. Die ist hinsichtlich des daraus resultierenden "vorl. Ordergegenwertes in Euro" besonders zu beachten. Folgende gängige Limitierungswährungen werden derzeit angezeigt:

| Währungs- | Währungsbe-             | Besonderheit                                                                |
|-----------|-------------------------|-----------------------------------------------------------------------------|
| kürzel    | zeichnung               |                                                                             |
| EUR       | Euro                    |                                                                             |
| AUD       | Australien Dollar       |                                                                             |
| DKK       | Dänemark Kronen         |                                                                             |
| GBP       | Großbritannien<br>Pfund |                                                                             |
| GBX       | Großbritannien<br>Pence | Bitte beachten Sie<br>die nachstehende<br>fachlich/technische<br>Sonderheit |
| JPY       | Japan Yen               |                                                                             |
| CAD       | Kanada Dollar           |                                                                             |
| MYR       | Malaysia Ringgit        |                                                                             |
| NZD       | Neuseeland Dollar       |                                                                             |
| NOK       | Norwegen Kronen         |                                                                             |
| SEK       | Schweden Kronen         |                                                                             |
| CHF       | Schweiz Franken         |                                                                             |
| SGD       | Singapur Dollar         |                                                                             |
| ZAR       | Südafrika Rand          |                                                                             |
| THB       | Thailand Baht           |                                                                             |
| TRY       | Türkei Lira             |                                                                             |
| USD       | USA Dollar              |                                                                             |

## Wichtige fachliche/technische Besonderheit:

Die Limitierung in der Order erfassen Sie bitte gemäß dem angezeigten Börsenkurse für London in der Währung GBX (Großbritannien Pence). Der Limitbetrag wird danach, aus technischen Gründen, umgerechnet und in den nachfolgenden Anzeigen in GBP (Großbritannien Pfund) ausgewiesen. Die gilt auch für Ihr Orderbuch.

Bitte beachten Sie, dass die Auswahl von Ausführungsoptionen vom gewählten Börsenplatz, von der Wertpapierart sowie der Geschäftsart abhängen.

#### Ordertypen

Die verfügbaren Ordertypen hängen vom gewählten Börsenplatz, von der Wertpapierart sowie der Geschäftsart ab.

### Kauf

Market-Order (unlimitiert/billigst)
 Bei einer Market-Order wird der Kauf eines
 Wertpapiers zum nächsten handelbaren
 Preis ausgeführt.

Bei Erwartung schwankender Preise ist das Setzen eines Limits (Höchstpreis) empfehlenswert.

## Limit-Order

Bei einer Limit-Order wird der Kauf eines Wertpapiers zum angegebenen Höchstpreis oder einem besseren Preis ausgeführt. Bei Wertpapieren mit starken Kursschwankungen oder selten gehandelten Werten reduzieren Sie mit einer Limit-Order das Risiko.

Limit:

Das Limit gibt den Höchstpreis an, zu dem die Order ausgeführt wird.

### Stop-Order

Bei einer Stop-Order wird bei Erreichen oder Überschreiten des gewählten Aktivierungslimits eine Market-Order (billigst) platziert. Die Market-Order wird zum nächsten handelbaren Preis ausgeführt.

Aktivierungslimit:

Das Aktivierungslimit gibt die Preisgrenze an, nach deren Erreichen die Stop-Order ausgelöst und eine Market-Order ausgeführt wird.

**Wichtig:** Das Aktivierungslimit muss bei Ordererteilung über dem aktuellen Kurs liegen.

### Stop-Limit-Order

Bei einer Stop-Limit-Order wird bei Erreichen oder Überschreiten des gewählten Aktivierungslimits eine Limit-Order platziert. Die Limit-Order wird zum angegebenen Höchstpreis (Limit) oder einem besseren Preis ausgeführt.

Aktivierungslimit:

Das Aktivierungslimit gibt die Preisgrenze an, nach deren Erreichen die Stop-Limit-Order ausgelöst und in eine Limit-Order umgewandelt wird.

**Wichtig:** Das Aktivierungslimit muss bei Ordererteilung über dem aktuellen Kurs liegen.

Limit:

Das Limit gibt den Höchstpreis an, zu dem die Order nach Erreichen oder Überschreiten des Aktivierungslimits ausgeführt wird. **Wichtig:** Das Limit muss über dem Aktivierungslimit liegen.

## One-Cancels-Other-Market-Order (OCO-Market)

Bei einer One-Cancels-Other (OCO)-Market-Order werden zwei Orderaufträge, 1. eine Stop-Order und 2. eine Limit-Order, kombiniert. Wird einer der Aufträge ausgeführt, erfolgt unmittelbar die Streichung des anderen Auftrags.

Bei Erreichen des gewählten Aktivierungslimits wird die Stop-Order ausgelöst und der Kauf eines Wertpapiers zum nächsten handelbaren Preis ausgeführt.

Aktivierungslimit:

Das Aktivierungslimit gibt die Preisgrenze an, nach deren Erreichen die Stop-Order ausgelöst wird.

**Wichtig:** Das Aktivierungslimit muss bei Ordererteilung über dem aktuellen Kurs liegen.

Limit 2. OCO-Order:

Das Limit gibt den Höchstpreis an, zu dem die Limit-Order ausgeführt wird.

**Wichtig:** Das Limit 2. OCO-Order darf nicht über dem Aktivierungslimit liegen.

## One-Cancels-Other-Limit-Order (OCO-Limit)

Bei einer One-Cancels-Other (OCO)-Limit-Order werden zwei Orderaufträge, 1. eine Stop-Limit-Order und 2. eine Limit-Order, kombiniert. Wird einer der Aufträge ausgeführt, erfolgt unmittelbar die Streichung des anderen Auftrags. Bei Erreichen des gewählten Aktivierungslimits wird die Stop-Order ausgelöst und eine Limit-Order platziert. Die Limit-Order wird zum angegebenen Höchstpreis (Limit) oder einem besseren Preis ausgeführt. Aktivierungslimit:

Das Aktivierungslimit gibt die Preisgrenze an, nach deren Erreichen die Stop-Order ausgelöst wird.

**Wichtig:** Das Aktivierungslimit muss bei Ordererteilung über dem aktuellen Kurs liegen.

Limit:

Das Limit gibt den Höchstpreis an, zu dem die Order nach Erreichen des Aktivierungslimits ausgeführt wird. Wichtig: Das Limit muss über dem Aktivierungslimit liegen. Limit 2. OCO-Order:

Das Limit gibt den Höchstpreis an, zu dem die Limit-Order ausgeführt wird.

**Wichtig:** Das Limit 2. OCO-Order darf nicht über dem Aktivierungslimit liegen.

## Trailing-Stop-Order

Eine Trailing-Stop-Order ist eine Stop-Order mit der Möglichkeit, das Aktivierungslimit dynamisch an das aktuelle Marktgeschehen (Kursverlauf des Wertpapiers) anzupassen. Aktivierungslimit:

Das gesetzte Aktivierungslimit wird durch einen Trailing-Stop Abstand an den Kursverlauf gekoppelt, fortlaufend geprüft und bei einer Kauforder dynamisch nach unten angepasst. Fällt der Kurs des Wertpapiers, wird das Aktivierungslimit automatisch nachgezogen.

**Wichtig:** Das Aktivierungslimit muss bei Ordererteilung über dem aktuellen Kurs liegen.

Trailing-Stop Abstand:

Der Trailing-Stop Abstand gibt an, in welchem Abstand das Aktivierungslimit an den Kurs des Wertpapiers gekoppelt wird. Das Aktivierungslimit wird im gewählten Abstand automatisch mit dem Kurs des Wertpapiers nach unten angepasst. Der Abstand kann prozentual oder als Betrag angegeben werden.

## Verkauf

## Market-Order (unlimitiert/bestens)

Bei einer Market-Order wird der Verkauf eines Wertpapiers zum nächsten handelbaren Preis ausgeführt.

Bei Erwartung schwankender Preise ist das Setzen eines Limits (Mindestpreis) empfehlenswert.

## Limit-Order

Bei einer Limit-Order wird der Verkauf eines Wertpapiers zum angegebenen Mindestpreis oder einem besseren Preis ausgeführt. Bei Wertpapieren mit starken Kursschwankungen oder selten gehandelten Werten reduzieren Sie mit einer Limit-Order das Risiko.

Limit: Das Limit gibt den Mindestpreis an, zu dem die Order ausgeführt wird.

## Stop-Order

Bei einer Stop-Order wird bei Erreichen oder Unterschreiten des gewählten Aktivierungslimits eine Market-Order (bestens) platziert. Die Market-Order wird zum nächsten handelbaren Preis ausgeführt (Verkauf). Aktivierungslimit:

Das Aktivierungslimit gibt die Preisgrenze an, nach deren Erreichen die Stop-Order ausgelöst wird und eine Market-Order ausgeführt wird.

**Wichtig:** Das Aktivierungslimit muss bei Ordererteilung unter dem aktuellen Kurs liegen.

## Stop-Limit-Order

Bei einer Stop-Limit-Order wird bei Erreichen oder Unterschreiten des gewählten Aktivierungslimits eine Limit-Order platziert. Die Limit-Order wird zum angegebenen Mindestpreis (Limit) oder einem besseren Preis ausgeführt. Aktivierungslimit:

Das Aktivierungslimit gibt die Preisgrenze an, nach deren Erreichen die Stop-Limit-Order ausgelöst und in eine Limit-Order umgewandelt wird.

**Wichtig:** Das Aktivierungslimit muss bei Ordererteilung unter dem aktuellen Kurs liegen.

Limit:

Das Limit gibt den Mindestpreis an, zu dem die Order nach Erreichen oder Unterschreiten des Aktivierungslimits ausgeführt wird. **Wichtig:** Das Limit muss unter dem Aktivierungslimit liegen.

### One-Cancels-Other-Market-Order (OCO-Market)

Bei einer One-Cancels-Other (OCO)-Market-Order werden zwei Orderaufträge, 1. eine Stop-Order und 2. eine Limit-Order, kombiniert. Wird einer der Aufträge ausgeführt, erfolgt unmittelbar die Streichung des anderen Auftrags.

Bei Erreichen des gewählten Aktivierungslimits wird die Stop-Order ausgelöst und der Verkauf eines Wertpapiers zum nächsten handelbaren Preis ausgeführt. Aktivierungslimit:

Das Aktivierungslimit gibt die Preisgrenze an, nach deren Erreichen die Stop-Order ausgelöst wird.

**Wichtig:** Das Aktivierungslimit muss bei Ordererteilung unter dem aktuellen Kurs liegen.

Limit 2. OCO-Order:

Das Limit gibt den Mindestpreis an, zu dem die Limit-Order ausgeführt wird.

**Wichtig:** Das Limit 2. OCO-Order darf nicht unter dem Aktivierungslimit liegen.

## One-Cancels-Other-Limit-Order (OCO-Limit)

Bei einer One-Cancels-Other (OCO)-Limit-Order werden zwei Orderaufträge, 1. eine Stop-Limit-Order und 2. eine Limit-Order, kombiniert. Wird einer der Aufträge ausgeführt, erfolgt unmittelbar die Streichung des anderen Auftrags.

Bei Erreichen des gewählten Aktivierungslimits wird die Stop-Order ausgelöst und eine Limit-Order platziert. Die Limit-Order wird zum angegebenen Mindestpreis (Limit) oder einem besseren Preis ausgeführt. Aktivierungslimit:

Das Aktivierungslimit gibt die Preisgrenze an, nach deren Erreichen die Stop-Order ausgelöst wird.

**Wichtig:** Das Aktivierungslimit muss bei Ordererteilung unter dem aktuellen Kurs liegen.

Limit:

Das Limit gibt den Mindestpreis an, zu dem die Order nach Erreichen des Aktivierungslimits ausgeführt wird.

**Wichtig:** Das Limit muss unter dem Aktivierungslimit liegen.

Limit 2. OCO-Order:

Das Limit gibt den Mindestpreis an, zu dem die Limit-Order ausgeführt wird.

**Wichtig:** Das Limit 2. OCO-Order darf nicht unter dem Aktivierungslimit liegen.

## Trailing-Stop-Order

Eine Trailing-Stop-Order ist eine Stop-Order mit der Möglichkeit, das Aktivierungslimit dynamisch an das aktuelle Marktgeschehen (Kursverlauf des Wertpapiers) anzupassen. Aktivierungslimit:

Das gesetzte Aktivierungslimit wird durch einen Trailing-Stop Abstand an den Kursverlauf gekoppelt, fortlaufend geprüft und bei einer Verkaufsorder dynamisch nach oben angepasst. Steigt der Kurs des Wertpapiers, wird das Aktivierungslimit automatisch nachgezogen.

**Wichtig:** Das Aktivierungslimit muss bei Ordererteilung unter dem aktuellen Kurs liegen.

Trailing-Stop Abstand:

Der Trailing-Stop Abstand gibt an, in welchem Abstand das Aktivierungslimit an den Kurs des Wertpapiers gekoppelt wird. Das Aktivierungslimit wird im gewählten Abstand automatisch mit dem Kurs des Wertpapiers nach oben angepasst. Der Abstand kann prozentual oder als Betrag angegeben werden.

#### Hinweis

Nach Erteilung der TS-Order ist die Anzeige des jeweils aktuellen Limits im Orderbuch technisch leider nicht möglich. Um den aktuellen Stand zu erfragen, wenden Sie sich bitte direkt an die jeweilige Börse:

**Deutsche Börse:** Handelsüberwachungsstelle für Frankfurt und Xetra

- Telefon 0800 / 23 020 23

#### Börse Stuttgart:

- aus dem Inland 0800 / 226 88 55 (kostenfrei)
- aus dem Ausland +49 (0)711 222 985 678
- E-Mail: orderreklamation@boerse-stuttgart.de

#### Tradegate:

Handelsüberwachungsstelle

- Telefax 030 / 89 606 525

- E-Mail huest@tradegate-exchange.de

Börse München: Handelsüberwachung - Telefon 089 / 549045-45

Quotrix / Börse Düsseldorf Handelsüberwachungsstelle

- Telefon 0211 / 1389-226 382

- E-Mail <u>huest@boerse-duesseldorf.de</u>

### Orderzusätze

Die jeweiligen Orderzusätze variieren je nach Börsenplatz. Dementsprechend werden Ihnen in der Order nur die Limitzusätze zur Auswahl angeboten, die an dem ausgewählten bzw. festgelegten Börsenplatz gültig sind.

#### All or None

Kann der Auftrag beim Limitzusatz 'All or None' nicht vollständig ausgeführt werden, wird der Auftrag gelöscht. Es sind keine Teilausführungen möglich.

### Fill or Kill

Dieser Limitzusatz ist nur in Verbindung mit einem Betragslimit möglich. Kann der Auftrag nicht 'bis' zu dem bestimmten Kurs vollständig ausgeführt werden, wird der Auftrag gelöscht. Die Eingabe einer Gültigkeit ist nicht möglich. Diese wird automatisch auf tagesgültig gesetzt. Es sind keine Teilausführungen möglich.

#### Immediate or Cancel

Dieser Limitzusatz ist ebenfalls nur in Verbindung mit einem Betragslimit möglich. Kann der Auftrag nicht bis zu dem bestimmten Limit sofort zum Teil oder vollständig ausgeführt werden, wird der Auftrag bzw. der Restauftrag gelöscht. Die Eingabe einer Gültigkeit ist nicht möglich. Diese wird automatisch auf tagesgültig gesetzt. Teilausführungen sind in diesem Fall möglich.

#### Opening

Bei der Auswahl von "Opening" handelt es sich um einen Limitzusatz, der in Verbindung mit einer limitierten oder unlimitierten Order möglich ist.

Wichtig: Dieser Limitzusatz muss vor Börsenbeginn eingestellt werden und ist nur für diesen Börsentag gültig.

### Closing

Bei der Auswahl von "Closing" handelt es sich um einen Limitzusatz, der in Verbindung mit einer limitierten oder unlimitierten Order möglich ist.

**Wichtig:** Dieser Limitzusatz muss vor Börsenschluss eingestellt werden und ist nur für diesen Börsentag gültig.

#### Only Auction

Bei der Auswahl von "Only Auction" handelt es sich um einen Limitzusatz, der in Verbindung mit einer Betrags- oder einer "billigst"-Limitierung möglich ist. Die Order wird dann am elektronischen Handelsplatz Xetra nur zu einer Auktion berücksichtigt.

#### Hinweis

Folgende Ausführungen zu Freigabe, Autorisierung und Orderbestätigung gelten für alle dargestellten Arten von Wertpapier- bzw. Zeichnungsaufträgen (Börsenorder und Zeichnung):

#### Freigabe und Autorisierung des Orderauftrags

Nach der Spezifikation des Orderauftrags werden Ihnen die eingetragenen Daten und darüber hinaus ein vorläufiger Ordergegenwert zur Prüfung angezeigt.

Je nach gewähltem TAN-Verfahren erhalten Sie hier einen entsprechenden Hinweis über die Vorgehensweise bei der Autorisierung Ihres Auftrags.

#### Hinweis

Über den Button "Zurück" gelangen Sie wieder in die Ordereingabe, in der Sie bei Bedarf alle Ausführungsparameter Ihrer Order nochmals anpassen können. Die ermittelte TAN verliert dadurch ihre Gültigkeit.

Mit der TAN-Eingabe und Klicken auf den Button <Zahlungspflichtiger Auftrag> senden Sie die Orderauftragsdaten ab.

Beachten Sie bitte gegebenenfalls angezeigte Hinweise.

### Orderbestätigung

Zur erteilten Order wird Ihnen eine Bestätigung angezeigt. Diese können Sie bei Bedarf drucken. Die Order ist nun im Orderbuch vermerkt.

**Wichtig:** Mit der Bestätigung erhalten Sie die für die Order vergebene Ordernummer. Bitte geben Sie diese Ordernummer bei Rückfragen stets mit an.

# Zeichnungsübersicht (DZ BANK Produkte)

Die Zeichnungsübersicht erreichen Sie über den Navigationspunkt "Handel & Depot" unter dem Menüpunkt [Zeichnungsübersicht]. Dieser bietet Ihnen eine Übersicht über aktuelle Emissionen in der Zeichnungsphase.

Die angezeigte Liste mit Emissionen enthält folgende Angaben:

- Name, WKN, Basiswert
- Fälligkeitsdatum, Laufzeit
- Zeichnungsfrist
- Emissionspreis/Preisspanne in Euro

Mit Klicken auf den Aktionsbutton 😳 wird die Zeichnungserfassung aufgerufen.

Über den Pfeil nach unten ✓ können weitere Details zu dem zeichenbaren Wertpapier, wie die Kategorie oder das Basisinformationsblatt aufgerufen werden.

Die Zeichnungsfrist wird visuell als grauer Balken dargestellt, an dessen Enden sich der Beginn und das Ende der Frist befindet. Die noch übrige Zeichnungsfrist wird farblich hervorgehoben.

## Zeichnung erfassen

Durch Klicken auf bzw. den Button Zeichnen, werden Sie in die Order weitergeleitet. Diese ist mit dem Wertpapier und dem Option Kauf vorausgefüllt. Im sich anschließenden Orderprozess können Sie um die Eingabe bzw. Auswahl verschiedener Angaben gebeten werden. Diese Angaben können abhängig von der Ausgestaltung der jeweiligen Emission variieren, beschränken sich aber zumeist auf:

- Stückzahl/Nominalwert
- Limit

Mit dem Button <Weiter> wird die Prüfung und Freigabe der Orderdaten angestoßen (siehe Order).

# Orderbuch

Beim Aufruf des Orderbuchs über den Navigationspunkt "Handel & Depot" unter dem Menüpunkt [Orderbuch] wird Ihnen das Orderbuch zu dem gewählten Depot angezeigt. Falls Sie die Funktion aus der Orderfunktion aufgerufen haben, wird das Orderbuch des dort verwendeten Depots wiedergegeben.

Über die oben angezeigte Depotauswahl können Sie das Depot für die Orderbuchanzeige wechseln.

Im Orderbuch werden alle Orders des gewählten Depots nach deren Status (Ausgeführt, Offen, Sonstige) aufgelistet.

Über den Aktualisierungsbutton  $\bigcirc$  wird die Aktualität der Orders geprüft und gegebenenfalls der Status der Order aktualisiert.

Folgende Besonderheiten in den drei Orderbuchkategorien sind zu beachten (Ausführliche Beschreibungen zum Orderstatus finden Sie in der Anlage 1):

### Ausgeführt

Hier finden Sie alle Orders mit dem Status "ausgeführt" und "zugeteilt" (nur bei Zeichnungen) zusammen mit ihrem jeweiligen Ausführungskurs und weiteren Informationen.

Durch Klicken auf das Icon ✓, das rechts neben jeder Wertpapierposition angezeigt wird, können Sie Detailinformationen zu einer Order ansehen. Bei der Detailansicht eines einzelnen Auftrags werden zusätzlich Auftragsnummer, ggf. Fälligkeit, Ausführungsort, Ausführungsdatum, Ausführungszeit, Valutadatum, gegebenenfalls Währung und Devisenkurs, Verwahrung (Lagerstelle, Verwahrart, Stückeart) und eventuell bestehende Bestandssperren (Sperreart, datum, Sonderheiten) angezeigt. Unter vorläufige Abrechnung wird Ihnen detailliert dargestellt, welcher Betrag bei einem Kauf voraussichtlich belastet, bzw. bei einem Verkauf gutgeschrieben wird.

Außerdem ist eine Verzweigung in das umfangreiche Wertpapier-Factsheet möglich.

In der einfachen Ansicht wie auch in der Detailansicht der Orderbuchposition werden Ihnen die Icons 🐨 bzw. Kaufen und Verkaufen angezeigt.

## Offen

In dieser Orderbuchkategorie finden Sie alle Orders mit dem Status "offen", "schwebend geändert" oder "schwebend erfasst".

Möchten Sie eine Order ändern oder streichen, klicken Sie in der Zeile der gewünschten Position auf das Icon 2 bzw. Trechts neben der Orderbuchposition.

Wichtig: Bei Positionen, bei denen die Icons bzw. D nicht angezeigt werden, ist eine Änderung oder Streichung der Order über das Online-Brokerage nicht möglich. Bitte wenden Sie sich in diesem Fall an uns.

### Sonstige

Hier werden alle Orders mit dem Status "abgelaufen", "gestrichen", "storniert", "schwebend gestrichen", "gelöscht" oder "schwebend gelöscht" angezeigt.

Wichtig: Orders in diesem Status können über das Online-Brokerage nicht bearbeitet werden. Entsprechende Detailinformationen erhalten Sie, indem Sie bei der gewünschten Position auf das Icon 🗸 rechts klicken.

## Order ändern und streichen

Eine aufgegebene Order kann gestrichen oder geändert werden, wenn die Order unter dem Punkt "offen" gelistet ist. Dabei spielt es keine Rolle, über welchen Ausführungsweg Sie die Order erteilt haben. Allerdings ist zu beachten, dass dies nur für Wertpapierarten und Ausführungsorte, die auch über das Online-Brokerage handelbar bzw. auswählbar sind, gilt.

Die Streichung erfolgt unter Vorbehalt (z.B. falls die Order zwischenzeitlich ausgeführt worden ist). Bis die abschließende Prüfung erfolgt ist, erhält die Order den Status "schwebend gestrichen".

Wichtig: Zeichnungsaufträge und außerbörsliche Fondsorders können gestrichen, aber nicht geändert werden. Zur Änderung dieser Aufträge müssen Sie diese zunächst im Orderbuch streichen und anschließend neu erfassen.

### Order ändern

Sie wollen Ihre Order ändern? Wählen Sie die offene Order im Orderbuch aus und klicken Sie in der Zeile der entsprechenden Orderbuchposition auf das rechts angeordnete Icon  $\checkmark$ .

Nach Klick auf das Icon 2 werden in der folgenden Maske [Orderänderung] alle Orderdaten angezeigt. Hier können Sie das Limit und die Gültigkeit des Auftrags verändern.

Folgende Änderungen sind möglich:

- Anderung des Limits einer limitierten Order
- Änderung des Aktivierungslimits bei einer Order mit dem Limitzusatz "Stop Limit"
- Änderung des Aktivierungslimitbetrages und/ oder des Limitbetrages bei einer Order mit dem Limitzusatz "Stop Limit".
   Wichtig: Das Aktivierungslimit ist nur änderbar, sofern die Order von der Börse noch nicht aktiviert wurde.
- Änderung des Aktivierungslimits und / oder des Limitbetrages sowie des Betrags im Feld "Limit 2. OCO – Order" bei einer Order mit dem Limitzusatz "One Cancels Other"
   Wichtig: Die Änderung dieser Angaben ist bei Aufträgen an der Börse Stuttgart und München nicht möglich. An den übrigen Börsen ist das Aktivierungslimit und das Feld "Limit 2. OCO-Order" nur änderbar,

sofern die Order von der Börse noch nicht aktiviert wurde.

- Die Gültigkeit Ihres Auftrags bei einer unlimitierten Order ohne Angabe einer Gültigkeit ist tagesgültig, solange uns diese vor Annahmeschluss der Börse vorliegt. Nach Annahmeschluss der Börse wird Ihr Änderungsauftrag für den folgenden Bank- bzw. Börsenarbeitstag vorgemerkt. Eine limitierte Order (Limit Betragseingabe) ohne Gültigkeit ist – in der Regel – bis zum Ende des Monats gültig.
- Bei Zeichnungsaufträgen sowie bei außerbörslichen Orders zu Investmentfondsanteilen kann die Gültigkeit nicht geändert werden.
- Die Änderung einer Order mit dem Limitzusatz Trailing-Stop Order ist nicht möglich.

Möchten Sie andere Daten des Auftrags ändern, wie z. B. die Stückzahl, müssen Sie die Order streichen und eine neue Order erfassen.

Nach dem Klicken des Icons  $\checkmark$  und erfolgreicher Prüfung kann die Orderänderung mit einer gültigen TAN aufgegeben werden. Sie erhalten eine Auftragsbestätigung mit dem Hinweis, dass die Änderung nur berücksichtigt werden kann, wenn der ursprüngliche Auftrag nicht zwischenzeitlich an der Börse ausgeführt wurde.

### Order streichen

Wählen Sie die offene Order im Orderbuch aus und klicken Sie in der Zeile der entsprechenden Orderbuchposition auf dem rechts angeordneten Funktions-Icon  $\square$ .

Nach Klick auf das Icon D werden in der folgenden Maske [Überprüfen] alle Orderdaten einschließlich der Ordernummer angezeigt.

Durch Klicken auf das Icon  $\square$ , Eingabe einer TAN und Bestätigung wird die Kauf-, Verkaufsoder Zeichnungsorder gestrichen. Sie erhalten eine Auftragsbestätigung mit dem Hinweis, dass die Streichung nur berücksichtigt werden kann, wenn der ursprüngliche Auftrag nicht schon zwischenzeitlich an der Börse ausgeführt wurde.

#### Hinweis

Bitte beachten Sie zusätzlich die ausführlichen Hinweise zum Orderbuchstatus in der Anlage 1 am Ende des Dokumentes.

## Sparplan

Die Sparplanübersicht erreichen Sie über den Navigationspunkt "Handel & Depot" unter dem Menüpunkt [Sparplan].

Über den Button <Sparplan einrichten> können Sie Sparpläne anlegen, welche anschließend in der Sparplanübersicht aufgelistet sind (siehe Sparplanübersicht).

#### Sparplan einrichten Wertpapierauswahl

Nach dem Klick auf den Button <Sparplan einrichten> können Sie eine Wertpapierauswahl treffen.

Über die Wertpapiersuche können Sie den zu besparenden ETF, Fonds oder die Aktie direkt ermitteln. Hierzu können Sie die Bezeichnung, die deutsche oder die internationale Wertpapierkennnummer (jeweils mindestens drei Zeichen) eingeben. Nach der Eingabe der ersten drei Zeichen startet die Schnellsuche-Funktion und liefert die besten Treffer. Mit einem Klick auf das entsprechende Wertpapier in der Ergebnisliste der Wertpapier-Schnellsuche wird das Wertpapier ausgewählt und in den nächsten Sparplananlageschritt übernommen.

Alternativ können Sie zur Wertpapierselektion die vorhandenen Filter nutzen. Hierzu definieren Sie zunächst Ihrer gewünschten Gattung: ETF, Fonds oder Aktien. Je Gattung werden Ihnen spezifische weitere Filterkriterien angezeigt. Über "Filter anwenden", werden Ihnen die passenden Wertpapiere wiedergegeben. Mittels "Filter zurücksetzen", können Sie die Filterkriterien neu setzen.

Mit Klick auf das Icon  $\bigcirc$  vor dem entsprechenden Wertpapier wählen Sie den zu besparenden ETF, Fonds oder die Aktie aus.

#### Hinweis

Sparpläne können nur auf bestimmte Wertpapiere

angelegt werden. Wertpapiere, für die keine Sparplananlage möglich ist, werden in der Suche nicht gefunden und im Filter nicht angezeigt. Bitte beachten Sie ebenfalls die angezeigten Hinweistexte.

#### Hinweise

Im Rahmen der Sparplananlage erfolgt gemäß den gesetzlichen Rahmenbedingungen eine Prüfung der von Ihnen gewählten Wertpapiere gegen die Stammdaten des Auftraggebers/Depotinhabers.

Wichtig: Um die Sparplananlage fortzusetzen, sind alle erscheinenden Hinweismeldungen zu beachten und zu beantworten (Auswahl über die angezeigten Radiobuttons). Beachten Sie bitte auch die weiteren Informationen, die gegebenenfalls als Textverknüpfung aufrufbar sind.

#### Sparplankonfiguration

Bei der Sparplankonfiguration bestimmen Sie die:

- Höhe der Sparrate in Euro (Mindestbetrag ist bei Eingabe zu beachten)
- Häufigkeit bzw. Turnus der Sparrate
- Zeitpunkt der Sparrate (1. oder 15. eines Monats)
- Startzeitpunkt

Zudem haben Sie die Möglichkeit Ihre Sparrate jährlich, um einen gewissen Prozentsatz zu erhöhen (Dynamik). Die jährliche prozentuale Erhöhung und dessen erstmalige Ausführung sind von Ihnen definierbar.

#### Info – Kosteninformation

Mit Einführung der EU-Finanzmarktrichtlinie Mi-FID II (Markets in Financial Instruments Directive) stellen wir Ihnen die "Kosteninformation gemäß § 63 Absatz 7 Wertpapierhandelsgesetz vor jeder Sparplananlage zur Verfügung. Die Information vor Geschäftsabschluss über die voraussichtlichen Kosten können Sie nach Eingabe der Sparplandaten über den Button "Gesetzliche Kosteninformation aufrufen" kostenlos aufrufen und speichern.

#### Freigabe und Autorisierung der Sparplananlage

Nach erfolgter Prüfung Ihrer Angaben werden Ihnen die eingetragenen Sparplandaten in der Überprüfung angezeigt. Prüfen Sie Ihre Angaben und beachten Sie gegebenenfalls angezeigte Hinweise.

#### Hinweis

Über den Button "Zurück" gelangen Sie wieder in die Sparplaneingabe, in der Sie bei Bedarf alle Parameter nochmals anpassen können. Die ermittelte TAN verliert dadurch ihre Gültigkeit.

Stimmen Ihre Eingaben geben Sie mittels einer TAN und dem Klicken auf den Button <Zahlungspflichtiger Auftrag>den Sparplan frei.

### Sparplanbestätigung

Zur erteilten Sparplananlage wird Ihnen eine Bestätigung angezeigt. Diese Bestätigung können Sie ausdrucken.

Von der Bestätigungsseite können Sie direkt in die Sparplanübersicht abspringen oder einen weiteren Sparplan anlegen.

### Sparplanübersicht

Im oberen Teil der Sparplanübersicht ist die Aufteilung Ihrer Sparpläne auf die Gattungen ETFs, Fonds und Aktien visualisiert.

Darunter ist die Sparplanübersicht aufgegliedert in <Aktive Sparpläne> und <Gelöschte Sparpläne>.

Zu jedem Sparplan werden aktuelle Informationen angezeigt:

- Name/WKN
- Wertpapierart
- Sparplanrate
- Performance letzte 12 Monate
- Nächster Ausführungstermin / Turnus

Durch Klicken auf das Icon ✓, das rechts neben jedem Sparplan angezeigt wird, können Sie Detailinformationen zu einem Sparplan ansehen. Auch ist ein Absprung in das Factsheet des entsprechenden ETFs, Fonds oder der Aktie aus den Detailinformationen möglich.

Die Sparplanübersicht können Sie über das Drucksymbol 🖨 bei Bedarf ausdrucken.

### Sparplan bearbeiten und löschen

In der Sparplanübersicht können Sie über die Icons ☐ bzw. <a></a> aktive Sparpläne bearbeiten. Alternativ gelangen sie innerhalb des Aufklappers ✓ zu der Möglichkeit den Sparplan zu bearbeiten oder zu löschen.

## Sparplan bearbeiten

Beim Klick auf das Icon 🖉 bzw. den Bearbeiten Button wird Ihnen, ähnlich zu der Sparplananlage, eine Konfigurationsseite Ihres Sparplans angezeigt. Sie sehen dort Ihre jetzigen Sparplankonfigurationen, wie beispielsweise Ihre Sparplanrate, Ihren Turnus oder die jährliche Dynamisierung und können diese überarbeiten. Au-Berdem können Sie wählen, wann Ihr Sparplan letztmalig durchgeführt wird oder ihren Sparplan aussetzen lassen. Nach Eingabe der angepassten Daten, werden Ihnen Ihre Sparplaneingaben zur Prüfung angezeigt. Anschließend gelangen Sie nach der erfolgreichen Eingabe der TAN auf die Bestätigungsseite. Ihr Sparplan ist somit erfolgreich angepasst.

### Sparplan löschen

Beim Klick auf das Icon D bzw. den Löschen Button werden Sie auf eine Überprüfen Seite weitergeleitet. Auf dieser stehen die Details des ausgewählten Sparplans. Möchten Sie diesen Sparplan final löschen, ist eine Eingabe der TAN erforderlich. Nach erfolgreicher Annahme des Löschauftrags wird Ihnen eine Bestätigungsseite angezeigt. Ihr Sparplan ist gelöscht und unter den gelöschten Sparplänen in der Sparplanübersicht aufgelistet.

# Depotverwaltung

Die Depotverwaltung erreichen Sie über den Navigationspunkt "Handel & Depot" unter dem Menüpunkt [Depotverwaltung]. Hier können Sie Ihr offline Depot online freischalten und Ihre Kenntnisse sowie Erfahrungen mit Wertpapiergattungen überarbeiten.

## Depotdaten

Unter Depotdaten bekommen Sie einen Überblick über Ihre Depots und deren Status bezüglich online Handel. Falls Sie noch nicht online freigeschaltete Depot(s) haben und dieser Service angeboten wird, können Sie über den Button "Jetzt Depot online schalten" Ihr Depot selbstständig online freischalten. Erfüllen Sie die Voraussetzung (Volljährigkeit, natürliche Person, gültiges TAN-Verfahren, aktives elektronisches Postfach und Zustimmung zur Teilnahmevereinbarung am elektronischen Postfach) startet der Freischaltungsprozess.

#### Hinweis

Das online Schalten eines Bestandsdepots kann ausschließlich für den angemeldeten Nutzer erfolgen. Depots, für die der Nutzer bevollmächtigt ist, können nicht durch diesen Prozess online geschaltet werden.

Im nächsten Schritt werden Ihnen Ihre vorvertraglichen Informationen in Ihrem Postfach zur Verfügung gestellt. Die Vertragsunterlagen werden Ihnen direkt angezeigt. Nach Prüfung der Unterlagen können Sie über die Eingabe einer TAN die online Freischaltung Ihres Depots bestätigen. Ihnen wird die Bestätigungsseite angezeigt. Aus dieser können Sie direkt in die Depotübersicht wechseln. Die Freischaltung ist hiermit beendet. Unterlagen aus dem Wertpapiergeschäft können Sie zukünftig in Ihrem elektronischen Postfach abrufen.

Bei fehlenden Voraussetzungen oder fehlschlagender Prüfung wenden Sie sich bitte an uns.

Über den Button "Weiteres Depot einrichten", können Sie, wenn dieser Service aktiviert ist, ein zusätzliches Depot eröffnen. Ist die Onlinedepoteröffnung nicht aktiviert, können Sie über den angezeigten Button "Berater kontaktieren" direkt Kontakt mit Ihrem Berater aufnehmen. Die Onlinedepoteröffnung besteht aus vier Schritten. Im ersten Schritt werden Ihnen Kundeninformationen und vorvertragliche Informationen in Ihrem Postfach zur Verfügung gestellt und Sie darüber in Kenntnis gesetzt, dass Sie als Privatkunde eingestuft werden. Darüber hinaus können Sie Ihr Referenzkonto des neuen Depots auswählen und Angaben zu Ihrer Staatsangehörigkeit und damit verbundenen Steuerpflicht machen. Geben Sie hierzu bitte bei der Steuerpflichtigkeit in weiteren Ländern Ihre Steueridentifikationsnummer (TIN) an. Falls Sie sich nicht als Privatkunde klassifizieren oder in den USA steuerpflichtig bzw. US-Staatsbürger sind, wenden Sie sich bitte an uns.

Im folgenden Schritt hinterlegen Sie Ihre Kenntnisse und Erfahrungen zu verschiedenen Wertpapiergattungen. Zudem können Sie hier Ihre Zustimmung zum außerbörslichen Handel erteilen. Bitte beachten Sie hierbei die besonderen Bedingungen.

Im dritten Schritt sehen Sie die von Ihnen benötigten Erklärungen und Vertragsunterlagen. Stimmen Sie diesen zu, gelangen Sie in einem letzten Schritt auf die Überprüfungsseite. Hier sehen Sie Ihre Depotkonditionen und können die Depoteröffnung mittels einer TAN abschließen.

### Kenntnisse und Erfahrungen

Sie haben die Möglichkeit Ihre hinterlegten Kenntnisse und Erfahrungen im Wertpapiergeschäft jederzeit zu aktualisieren. Zudem können Sie, wenn dieser Service angeboten wird, hier die Zustimmung zum OTC-Handel verwalten. Über Aktualisieren gelangen Sie zur Bearbeitungsmaske. In dieser können Sie für verschiedene Gattungen (Schuldverschreibungen, Aktien, Optionsscheine, Investmentanteile, Zertifikate, Genussscheine und Termingeschäfte) hinterlegen ob und welche Erfahrung (Häufigkeit und Umsatzhöhe) mit dieser Gattung besteht. Zudem können sie die besonderen Bedingungen zum außerbörslichen OTC-Handel einsehen und Ihre Zustimmung zu diesem Handel erteilen. Nach Eingabe einer TAN sind Ihre Angaben aktualisiert.

Bitte beachten Sie, dass Sie alle Felder vollständig ausfüllen und eine Anpassung auf geringere Erfahrung als bereits hinterlegt, möglich ist.

## Börse & Märkte

Im Reiter Börse & Märkte stellen wir Ihnen eine Vielzahl an Informationen zur Verfügung, um Ihnen einen umfassenden Überblick über die aktuelle Situation an den Kapitalmärkten zu ermöglichen.

## Suchfunktion

Hier kann nach Wertpapierbezeichnung, News, Wertpapierkennnummer oder ISIN gesucht werden. Die Eingabe erfolgt mit mindestens drei Zeichen oder Ziffern.

Suche nach WKN / ISIN / Name / News Q

Eine strukturierte Treffervorschau erscheint direkt am Suchfeld. Das Wertpapier kann hier direkt ausgewählt werden. Zur Eingrenzung der Suche wird rechts neben dem Suchergebnis dessen Gattungen farblich hervorgehoben.

### **Kursindikationen**

Im oberen Bereich erhalten Sie einen Überblick über den Kurs und die Kursveränderung der wichtigsten Indizes, dem Euro zu Dollar Kurs, Rohstoffe und Bitcoin. Die angezeigten Kurse sind berechnete Kursindikationen, die auf möglichst aktuellen Kursen basieren. Die Kursqualität können sie dem Zeitstempel unter dem Kurs entnehmen.

### Chart

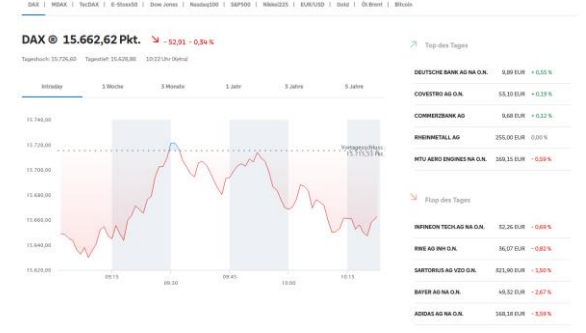

Im Folgenden sind diese wichtigsten nationalen und internationalen Indizes, Devisen, Rohstoffe

und Kryptowährungen in einem Chart visualisiert. Zur Verfügung stehen konkret: DAX, MDAX, TecDAX, E-Stoxx50, Dow Jones, Nasdaq100, S&P500, Nikkei225, EUR/USD, Gold, Öl Brent und Bitcoin. Die angezeigte absolute und prozentuale Kursveränderung wird basierend auf der angezeigten Uhrzeit/Datum an der angezeigten Börse berechnet.

## Top & Flop bzw. Vergleichsgruppe

Neben dem Chart werden bei den Indizes jeweils die 5 Tops & 5 Flops des Tages, sowie bei Devisen, Rohstoffen und Kryptowährungen, Kurse von vergleichbaren Finanzprodukten angezeigt. Pro Eintrag erscheint neben der Bezeichnung des Finanzinstruments, dessen Kurs und die Veränderung des Kurses zum Vortag. Beim Klick auf die Bezeichnung werden Sie auf das entsprechende Factsheet weitergeleitet.

### Nachrichten

Neben Kurs- und Produktinformationen bietet die Startseite einen Überblick über die aktuellen und meistgelesenen Nachrichten an. Die Nachrichten stammen von der dpa-AFX. Neben der Uhrzeit der Veröffentlichung und dem Titel wird hier das beeinflusste Finanzinstrument und dessen Kursveränderung zum Vortag angezeigt. Die drei meistgelesenen Nachrichten des Tages werden neben der Nachrichtenübersicht ausgewiesen. Beim Klick auf eine Nachricht springen sie in die Nachrichtenseite ab. Über den Reiter Börse & Märkte und den Unterreiter Nachrichten, gelangen Sie alternativ direkt zu der Nachrichtenseite.

#### Nachrichten

| Aktuelle Nachrichten (dpa-AFX) |                                                                                     |                    |  |
|--------------------------------|-------------------------------------------------------------------------------------|--------------------|--|
| 09:21 Uhr                      | Aktien Frankfurt Eröffnung: Dax rutscht vor US-Inflationsdaten<br>weiter ab         | MDAX @<br>- 0,42 % |  |
| 08:38 Uhr                      | Auto1 senkt wie von Experten erwartet auch Umsatzprognose                           | SDAX @<br>+ 0,05 % |  |
| 08:24 Uhr                      | Aktien Frankfurt Ausblick: Dax weitet vor US-Inflationszahlen<br>Verluste etwas aus | DAX ®<br>- 0,34 %  |  |

## Analysen

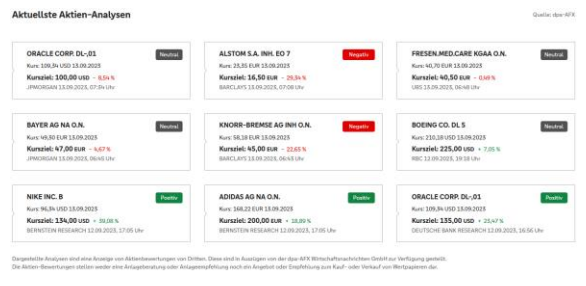

Es werden Ihnen maximal 9 aktuelle Analystenmeinungen zu Aktien ausgegeben. Pro Analyse wird die betrachtete Aktie, dessen Kurs, das erwartete Kursziel, die Veränderung zum Vortag, die Quelle und das Datum der Analyseveröffentlichung angezeigt. Visuell hervorgehoben sehen Sie in der oberen rechten Ecke, ob die Analyse "Positiv", "Neutral" oder "Negativ" ausfällt.

## Meistgeklickte Produkte

Nutzen Sie diese Informationshilfe, um sich über meistgeklickte Aktien, sowie zu meistgeklickten Emissionen der DZ BANK des aktuellen Tages einen Überblick zu verschaffen. Je Kachel wird Ihnen die Gattung, die WKN, die Bezeichnung, der Kurs und die Kursveränderung zum Vortag des Wertpapiers wiedergegeben. Durch Klick auf die jeweilige Produktkachel gelangen Sie direkt in das jeweilige Factsheet des Produkts.

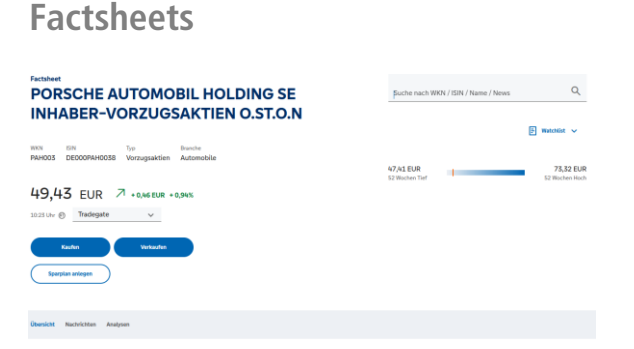

Für die Wertpapiergattungen Aktien, Anleihen, Zertifikate, Fonds, Rohstoffe, ETFs, Indices und Devisen sind Factsheets angelegt. Auf diesen Factsheets sind umfangreiche Informationen zu dem ausgewählten Wertpapier zusammengefasst.

Im Allgemeinen finden Sie auf allen Factsheets unter der Bezeichnung des Wertpapiers:

- die WKN, ISIN, sowie weitere Spezifika des Wertpapiers
- den letzten börslich festgestellten Kurs, sowie die Zeit zu der der Kurs abgerufen wurde.
- den Trend des Wertpapiers
- die absolute und prozentuale Kursveränderung zum Vortag
- eine Auswahl des Börsenplatzes
- eine Kauf- oder Verkaufsoption, sowie die Option einen Sparplan auf das Wertpapier anzulegen
- die Möglichkeit die Watchlist zu öffnen oder das aufgerufene Wertpapier zu einer Watchlist hinzuzufügen
- das 52 Wochen Hoch und Tief

Die Kursqualität wird durch Icons gekennzeichnet. Realtime-Kurse sind durch die Buchstaben RT zu erkennen (RT=Realtime). Verzögerte Kurse werden durch einen Kreis mit einem gefüllten oberen rechten Viertel abgebildet. Der Schlusskurs wird durch einen vollständig ausgefüllten Kreis dargestellt.

Realtime Verzögert Schlusskurs

Durch Klick auf den voreingestellten Börsenplatz unter dem Kurswert haben Sie die Möglichkeit, diesen zu wechseln. Der Kurs des Wertpapiers wird entsprechend des ausgewählten Börsenplatzes angepasst.

Bei Nutzung der Kauf- oder Verkaufsoption werden Sie in die Order weitergeleitet. Hierbei wird der Name, sowie der Kauf- oder Verkaufswunsch übertragen.

Ist das Wertpapier bei Ihrer Bank sparplanfähig können Sie über den Button "Sparplan anlegen" einen Sparplan auf das Wertpapier ausführen. Die Anwendung navigiert Sie hierbei direkt in die Sparplanstrecke. Die ausgewählte WKN wird vom System übernommen.

Der folgende Unterreiter **Übersicht** kann je nach Gattung des zu Grunde liegenden Wertpapiers variieren. Generell sind jedoch die folgenden Elemente zu finden:

#### Chart

Es wird Ihnen in einem Chart die Kursdaten des ausgewählten Börsenplatzes angezeigt. Sie können den angezeigten Zeitraum von Intraday bis 10 Jahre anpassen. Hierbei wird Ihnen im Reiter neben dem Zeitraum auch die prozentuale Veränderung des Kurses wiedergegeben. Bei der Intraday Berechnung wird der aktuelle Kurs im Vergleich zum letzten Schlusskurs betrachtet. In den anderen Zeiträumen basiert die Berechnung auf Tageschlusskursen.

#### Kursdaten

Bietet Ihnen einen Überblick über die wichtigsten Kursdaten.

### Stammdaten

Stammdaten werden v.a. bei Aktien, Anleihen, Fonds und ETFs angezeigt.

#### Nachrichten

Bei Aktien, Anleihen und Fonds zeigen wir Ihnen relevante Nachrichten zu Ihrem Wertpapier an.

#### Anlageidee und Fondsdaten

Bei Fonds und ETFs wird die zu Grunde liegende Anlagenidee erläutert, sowie spezifische Fonddaten ausgewiesen.

#### Kennzahlen

Wertpapierspezifische Kennzahlen wie beispielsweise der Kupon einer Anleihe, wird hier ausgewiesen. Kennzahlen sind für Aktien, Anleihen, Zertifikate, Rohstoffe und Devisen verfügbar.

#### Termine

Hier werden Ihnen relevante Termine für die ausgewählte Aktie ausgewiesen.

### Performance

Visuell aufbereitet wird hier die Performance des Wertpapiers über verschiedene Zeiträume vom Jahresbeginn bis zum 10 Jahreszeitraum dargestellt.

### Analysen

Für Ihre ausgewählten Aktie, werden hier bis zu drei aktuelle Analyseergebnisse verschiedener Quellen dargestellt, inklusive der Indikation "Positiv", "Neutral" und "Negativ". Zudem wird eine Zusammenfassung der Analysebewertungen der letzten 6 Monate visuell in einem Balkendiagramm aufbereitet.

### Fundamentale Kennzahlen

Hier werden Ihnen für Ihre ausgewählte Aktie fundamentale Kennzahlen sowie die letzte Dividende dargestellt. Zudem wird eine Schätzung der fundamentalen Kennzahlen für die kommenden zwei Stichtage vorgenommen.

#### Wettbewerber im Vergleich

Hier sehen Sie auf einem Blick die zu Ihrer ausgewählten Aktie relevante Peer Group. Ausgewiesen werden neben dem Wertpapiernamen, WKN und ISIN die Dividendenrendite, das KGV und die Performance der letzten 6 Monate.

#### Unterseiten

In der Unterseite **Handelsplätze** sehen Sie die Kursstellungen des Wertpapiers an verschiedenen Handelsplätzen.

Im Unterreiter **Nachrichten** finden Sie alle zum Wertpapier gehörigen Nachrichten. Zudem können Sie hier die Nachrichten aus der Übersicht im vollen Umfang lesen.

Über die Unterseite **Unternehmen** können Sie das Unternehmensportrait einer Aktie einsehen. Dies beinhaltet beispielsweise die Aktionärsstruktur oder Bilanzzahlen eines Unternehmens.

Für die Gattung der Aktien gibt es den Unterreiter **Analysen**. Hier sehen Sie auf einem Blick alle Analysen, die zu der aufgerufenen Aktie zur Verfügung stehen.

Im Unterreiter **Dokumente** sind eventuell vorhandene gesetzliche Dokumente des ETFs oder Fonds abrufbar.

# Watchlist

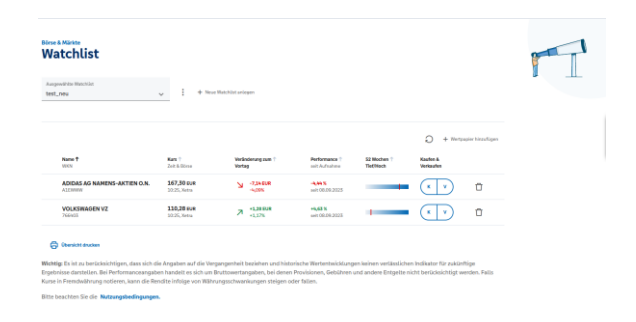

Die Watchlist erreichen Sie über den Navigationspunkt "Börse & Märkte" unter dem Menüpunkt [Watchlist] oder über den direkten Aufruf aus dem Factsheet eines Wertpapiers über das Feld "Zur Watchlist".

Mit der Watchlist können Sie sich eine Übersicht über verschiedene Wertpapiere erstellen, die Sie im Rahmen Ihrer Anlagestrategie beobachten möchten, ohne direkt eine Transaktion auszulösen.

#### Watchlist erstellen

Eine Watchlist können Sie im Unterreiter Watchlist über den Button "Erste Watchlist anlegen" oder "Neue Watchlist anlegen" erstellen. Geben Sie hierzu bitte die gewünschte Bezeichnung der Watchlist ein.

Das Anlegen einer Watchlist ist darüber hinaus über das Factsheet möglich. Über "Zur Watchlist hinzufügen" können Sie eine weitere Watchlist anlegen und das betrachtete Wertpapier direkt hinzufügen.

Hinweis: Sie können bis zu 10 Watchlists erstellen.

### Wertpapier hinzufügen

Ein Wertpapier können Sie entweder im Reiter Watchlist oder direkt aus dem Factsheet zu einer Watchlist hinzufügen.

Klicken Sie bei ersterem auf den Button "Wertpapier hinzufügen". In dem folgenden Overlay können Sie die Watchlist, zu der das Wertpapier hinzugefügt werden soll, auswählen. Im Standard ist dort die derzeit ausgewählte Watchlist hinterlegt. Auch das Hinzufügen zu einer neuen Watchlist ist möglich. Wählen Sie hiernach das Wertpapier und die gewünschte Börse aus.

Zum Hinzufügen aus dem Factsheet klicken Sie auf das Icon "Watchlist" 🗐 und "Zur Watchlist hinzufügen". Hier können Sie die gewünschte Watchlist, zu der das Wertpapier hinzugefügt werden soll, auswählen. Bitte beachten Sie, dass die Börse, mit der das Wertpapier in die Watchlist abgelegt wird, aus dem Factsheet übernommen wird. Möchten Sie die Börse ändern, wechseln Sie bitte vor dem Hinzufügen zur Watchlist die Börse im Factsheet. Das Hinzufügen eines Wertpapiers an unterschiedlichen Börsen zu einer Watchlist ist möglich. Hinweis: Sie können bis zu 99 Wertpapiere auf Ihre Watchlist aufnehmen.

#### Watchlist Übersicht

In dem Reiter Watchlist können Sie über das Dropdown-Menü die gewünschte Watchlist betrachten. Als Standard wird Ihnen Ihre zuletzt verwendete Watchlist angezeigt. Über die daneben befindlichen drei Punkte <sup>‡</sup> können Sie die betrachtete Watchlist umbenennen oder die komplette Watchlist löschen. Die Möglichkeit eine neue Watchlist anzulegen, ist daneben verortet.

In der folgenden tabellarischen Darstellung werden Ihnen Ihre auf der Watchlist befindlichen Positionen angezeigt. Diese können über den Aktualisierungsbutton <sup>O</sup> rechts aktualisiert oder durch neue Werte ergänzt werden. Pro Wert auf der Watchlist wird Ihnen neben dem Namen unter anderem auch die Börse oder Performance angezeigt. Über die Pfeile neben den Spaltenbezeichnung können Sie die Spalten auf oder absteigend sortieren. Darüber hinaus haben Sie die Möglichkeit das Wertpapier aus der Watchlist hinaus zu kaufen und zu verkaufen oder den Wert aus der Watchlist zu löschen <sup>II</sup>. Die Möglichkeit Ihre Watchlist zu drucken befindet sich am Seitenende.

Jetzt sind Sie am Zug.

Hat Sie unser Angebot überzeugt?

Und bei weiteren Fragen rufen Sie uns einfach an. Wir helfen Ihnen gerne weiter.

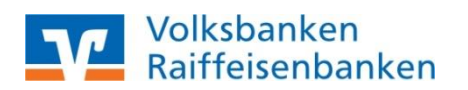

| Anlage 1 zu Orderstatus im Orderbuch                                      |                                                                                                    |                                                                                                    |  |  |
|---------------------------------------------------------------------------|----------------------------------------------------------------------------------------------------|----------------------------------------------------------------------------------------------------|--|--|
| Folgende Besonderheiten in den vier Orderbuchkategorien sind zu beachten: |                                                                                                    |                                                                                                    |  |  |
| Orderstatus                                                               | Beschreibung                                                                                                    | Zu beachtende Bedingungen                                                                                                    |  |  |
| Orderstatus "Offen"                                                       | Der Status "Offen" bedeutet, die Order<br>ist von Ihrer Bank technisch angenom-<br>men, an den Ausführungsplatz weiterge-<br>leitet worden und befindet sich dort im<br>Orderbuch des jeweiligen Ausführungs-<br>platzes.                                                                                                    | In seltenen Fällen kann es dazu kommen, dass die Kommunikation zwi-<br>schen dem Ausführungsplatz und Ihrer Bank unterbrochen ist. Ein Indiz<br>dafür kann sein, dass der Kurs des Wertpapieres deutlich über oder unter<br>dem von Ihnen erteilten Limit liegt bzw. eine Billigst- oder Bestens-Order<br>nicht sofort ausgeführt wird. In diesem Fall dürfen Sie auf keinen Fall die<br>Order ein zweites Mal erfassen, sondern müssen sich zur Klärung zwin-<br>gend mit Ihrem Berater in Ihrer Bank in Verbindung setzen. |  |  |
| Orderstatus "Ausgeführt"                                                  | Wurde Ihre Order am gewählten Ausfüh-<br>rungsort erfolgreich gehandelt, so erhält<br>sie den Status "Ausgeführt".                                                                                                    | Haben Sie mit Ihrer Bank eine so genannten Intraday-<br>Handelsberechtigung vereinbart, so können Sie bei einer Kauforder sofort<br>wieder über den Bestand im Rahmen einer Verkaufsorder verfügen.                                                                                                    |  |  |
| Orderstatus "Gestrichen"                                                  | Erhält Ihre Order diesen Status, so ist der<br>von Ihnen erteilte Streichungsauftrag von<br>der Bank und dem Ausführungsplatz<br>technisch angenommen und von dem<br>Ausführungsplatz verarbeitet worden. Sie<br>können ab diesem Zeitpunkt wieder über<br>Ihren Bestand im Rahmen einer Ver-<br>kaufsorder verfügen bzw. Ihr Dispo-<br>Bestand für den Kauf von Wertpapieren<br>erhöht sich entsprechend. | Erhält Ihre Order diesen Status, so ist der von Ihnen erteilte Streichungs-<br>auftrag von der Bank und dem Ausführungsplatz technisch angenommen<br>und von dem Ausführungsplatz verarbeitet worden. Sie können ab die-<br>sem Zeitpunkt wieder über Ihren Bestand im Rahmen einer Verkaufsorder<br>verfügen bzw. Ihr Dispo-Bestand für den Kauf von Wertpapieren erhöht<br>sich entsprechend.                                                                                                    |  |  |

| Orderstatus "Schwebend er-<br>fasst"       Mit diesem Status erhalten Sie die Infor-<br>mation, dass Ihre Order von Ihrer Bank<br>technisch zwar angenommen wurde. Ei-<br>ne Weiterleitung an den von Ihnen ge-<br>wünschten Ausführungsplatz konnte<br>aber noch nicht vorgenommen werden.       R         In der Regel sehen Sie diesen Status bei<br>Orders, die außerhalb der Annahmezei-<br>ten der Ausführungsplätze von Ihnen er-<br>teilt wurden. Diese werden durch uns<br>vorgehalten und umgehend an den Aus-<br>führungsplatz versendet, sobald dieser<br>technisch zur Annahme von Orders bereit<br>ist. Ist das erfolgt und der Ausführungs-<br>platz bestätigt uns die Annahme, so<br>wechselt die Order in den Status "offen".       B         B       S       S         M       B       S         M       B       S         M       B       S         M       B       S         M       B       S         M       B       S         M       B       S         M       B       S         M       B       S         M       B       S         M       B       S         M       B       S         M       B       S | <ul> <li>Behält eine von Ihnen vor dem Handelsstart platzierte Order nach Börsenbeginn den Status "schwebend erfasst" oder erhält eine Order nach der Ordereingabe während der Handelszeiten den Status "schwebend erfasst", deutet dies auf eine Störung der technischen Kommunikationswege zwischen Ihrer Bank und dem Ausführungsplatz hin. In einem solchen Fall wurde die Order zwar durch Ihre Bank angenommen, liegt aber noch nicht am Ausführungsplatz vor, bzw. der Ausführungsplatz ist nicht in der Lage, zu bestätigen, dass die Order bei ihm vorliegt. Auch ist nicht bekannt, ob die Order bereits ausgeführt wurde.</li> <li>In solchen Fällen dürfen Sie auf keinen Fall die Order noch einmal eingeben. Wurde die erste Order durch den Ausführungsplatz verspätet kommuniziert, kann es zu einer Doppelausführung kommen.</li> <li>Bitte haben Sie Verständnis, dass im Falle einer möglichen Doppeleingabe durch Sie die Glattstellung der zu viel ge- oder verkauften Wertpapiere zu Ihren Lasten erfolgt.</li> <li>Bitte nehmen Sie in solchen Fällen unbedingt Kontakt mit Ihrem Ansprechpartner Ihrer Bank auf und lassen Sie durch ihn klären, wie genau der Status der Order ist. Es kann in Ausnahmefällen dazu kommen, dass aufgrund der technischen Konstellation eine endgültige Klärung nicht möglich ist. Hier muss dann unbedingt auf die finale Rückmeldung des Ausführungsplatzes gewartet werden.</li> </ul> |
|----------------------------------------------------------------------------------------------------|----------------------------------------------------------------------------------------------------|
|----------------------------------------------------------------------------------------------------|----------------------------------------------------------------------------------------------------|

|                                         |                                                                                                    | ist nicht möglich, da deren Bearbeitungsstatus zum Zeitpunkt der Ände-<br>rung oder Streichung nicht bekannt ist.                                                                                                    |
|-----------------------------------------|----------------------------------------------------------------------------------------------------|----------------------------------------------------------------------------------------------------|
| Orderstatus "Abgelaufen"                | Diese Order wurde im Rahmen ihrer Gül-<br>tigkeit nicht ausgeführt und ist abgelau-<br>fen. Sie liegt damit nicht mehr an dem<br>gewählten Ausführungsplatz zur Ausfüh-<br>rung vor.                                                                                                    |                                                                                                    |
| Orderstatus "Gelöscht"                  | Die Order wurde aufgrund von fachlichen<br>oder technischen Gründen von Ihrer Bank<br>oder dem Ausführungsplatz gelöscht.                                                                                                    |                                                                                                    |
| Orderstatus "schwebend geän-<br>dert"   | In diesem Fall haben Sie einen Ände-<br>rungsauftrag einer bestehenden Order in<br>Ihrem Orderbuch, die den Status "Offen"<br>besitzt, eingegeben. Dieser wurde von Ih-<br>rer Bank technisch angenommen. Die Be-<br>stätigung für die Änderung der Order<br>durch den Ausführungsplatz ist noch<br>nicht erfolgt. | Dies kann auf eine Störung der technischen Kommunikationswege zwi-<br>schen Ihrer Bank und dem Ausführungsplatz hindeuten. Sollte dieser Sta-<br>tus der Order über einen längeren Zeitraum anhalten, so setzen Sie sich<br>bitte mit Ihrem Ansprechpartner Ihrer Bank in Verbindung.<br>In diesem Status der Order kann es jederzeit noch zu einer Ausführung<br>der Order aufgrund der ursprünglichen Ordervorgaben kommen.          |
| Orderstatus "schwebend gestri-<br>chen" | In diesem Fall haben Sie einen Strei-<br>chungsauftrag einer bestehenden Order<br>in Ihrem Orderbuch, die den Status "Of-<br>fen" besitzt, eingegeben. Dieser wurde<br>von Ihrer Bank technisch angenommen.<br>Die Bestätigung für die Streichung der<br>Order durch den Ausführungsplatz ist                      | Dies kann auf eine Störung der technischen Kommunikationswege zwi-<br>schen Ihrer Bank und dem Ausführungsplatz hindeuten. Sollte dieser Sta-<br>tus der Order über einen längeren Zeitraum anhalten, so setzen Sie sich<br>bitte mit Ihrem Ansprechpartner Ihrer Bank in Verbindung.<br>In diesem Status der Order kann es jederzeit noch zu einer Ausführung<br>der Order aufgrund der ursprünglichen Vorgaben kommen. Bitte tätigen |

|                                       | noch nicht erfolgt.                                                                                                    | Sie vor dem Wechsel des Status der Order von "schwebend gestrichen"<br>nach "gestrichen" keine Transaktionen, welche die Streichung der ur-<br>sprünglichen Order voraussetzen!                                                                                                    |
|---------------------------------------|----------------------------------------------------------------------------------------------------|----------------------------------------------------------------------------------------------------|
| Orderstatus "schwebend ge-<br>löscht" | In diesem Fall wurde von Ihrer Bank oder<br>dem Ausführungsplatz ein Löschungsauf-<br>trag einer bestehenden Order in Ihrem<br>Orderbuch, die den Status "Offen" be-                     | Dies kann auf eine Störung der technischen Kommunikationswege zwi-<br>schen Ihrer Bank und dem Ausführungsplatz hindeuten. Sollte dieser Sta-<br>tus der Order über einen längeren Zeitraum anhalten, so setzen Sie sich<br>bitte mit Ihrem Ansprechpartner Ihrer Bank in Verbindung.                                       |
|                                       | sitzt, in Auftrag gegeben. Dieser wurde<br>von Ihrer Bank technisch angenommen.<br>Die Bestätigung für die Löschung der Or-<br>der durch den Ausführungsplatz ist noch<br>nicht erfolgt. | In diesem Status der Order kann es jederzeit noch zu einer Ausführung<br>der Order aufgrund der ursprünglichen Vorgaben kommen. Bitte tätigen<br>Sie vor dem Wechsel des Status der Order von "schwebend gelöscht"<br>nach "gelöscht" keine Transaktionen, welche die Streichung der ur-<br>sprünglichen Order voraussetzt! |